## WPS Office (Windows 版) インストール・シリアル番号入力手順

1. ダウンロードページから WPS Office をダウンロードし、ダウンロードしたプログラムを実行します。

ダウンロードページ:<u>http://download.kingsoft.jp/download.php?type=wps&file=wps.3.19.exe</u>

2.「ユーザーアカウント制御」画面が表示されますので、「はい」をクリックします。

| ? | このア   | プリが PC に変更                       | 更を加えることを                                      | 許可しますた                         | )^?    |
|---|-------|----------------------------------|-----------------------------------------------|--------------------------------|--------|
|   | ¥     | プログラム名:<br>確認済みの発行:<br>ファイルの入手先: | WPS Install Ap<br>元: KINGSOFT JA<br>ネットワーク ドラ | pplication<br>IPAN, INC.<br>イブ |        |
| 0 | 羊細を表示 | (D)                              |                                               | (はい(Y)                         | いいえ(N) |

3.「インストールウィザード」の画面が表示されましたら、「このライセンス契約書に同意します」にチェックを入れ、「インスト ール」をクリックします。

| 5 | V MPS Office 2016                                    | <br>× |
|---|------------------------------------------------------|-------|
|   | インストール場所: 変更<br>C¥Program Files¥Kingsoft¥WPS Office¥ |       |
|   | ☑ このライセンス契約書に同意します ライセンス                             |       |
|   | ☑ ユーザー改善ブランに参加し、WPS Officeの品質向上に協力します                |       |
|   | インストール                                               |       |
| _ |                                                      |       |

4. インストールが始まりますので、しばらくお待ちください。

| MPS Office               |                  |  |
|--------------------------|------------------|--|
| インストール中のプロ<br>新機能の一部をご紹介 | グラムについて、<br>します。 |  |
|                          |                  |  |
|                          |                  |  |
|                          |                  |  |
| インストールファイルを展開中           |                  |  |
|                          | 23%              |  |

5.「インストールが完了しました」が表示されましたら、「閉じる」を押してください。

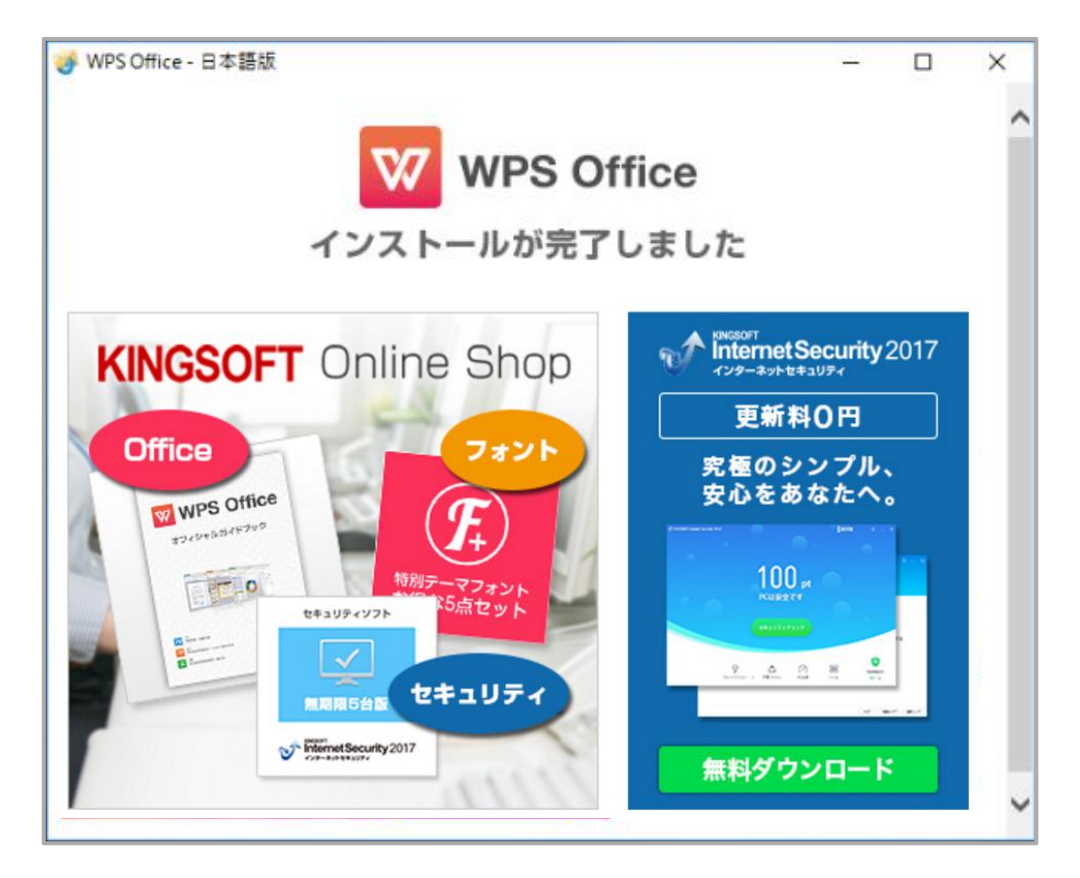

6. デスクトップ画面に「WPS Office」のアイコンが表示されていることをご確認ください。

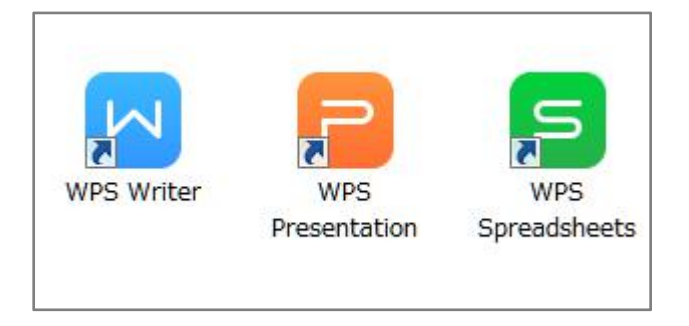

7. 上記3つのアイコンのうち、どれか1つをダブルクリックしてください。ユーザーアカウント制御の画面が表示されますので、 「はい」をクリックしてください。

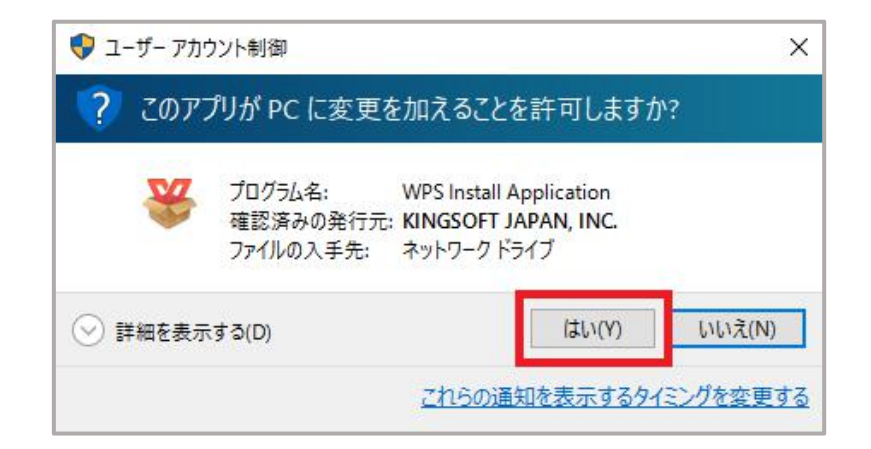

8.「シリアル管理」画面が表示されます。「追加」をクリックしてください。

| シリアル管理         |                |
|----------------|----------------|
| シリアル管理         |                |
| 追加 削除          |                |
| 登録済シリアル 起動可能なプ | טל <i>ל</i> ם' |
|                |                |
|                |                |
|                |                |
|                |                |
|                |                |
| 現状:            |                |
| 現状:            | >              |

9. シリアル番号の入力欄が表示されます。お持ちのシリアル番号を半角英数にて入力した後、「OK」をクリックしてください。

| 🔧 シリアル番号を入力します  |    | ?    | > |
|-----------------|----|------|---|
| シリアル番号を入力してください |    |      |   |
|                 |    |      |   |
|                 | 31 | 1150 |   |

10.「シリアル管理」画面に戻ります。画面右下の「OK」をクリックして画面を閉じてください。